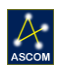

# Gemini Hand Controller

# Quick Start Instructions for the Gemini Hand Controller.

The Gemini Hand Control is an accessory item included with the Gemini Focusing Rotator. The Gemini Hand Control features a red digital display, three red buttons and a rotary thumbwheel knob in the center.

# **Connect to Gemini Hub**

To connect to your Gemini Hub, simply attach either the long or short coiled telephone handset cable to the RJ22 socket on the bottom of the Hand Controller. Connect the other end to the Hand Controller socket on the bottom of the hub. You can replace this cable at any time with any telephone handset cord obtained locally. However, longer cables may require a ferrite choke for proper communications. When initially connecting the hand control to the hub, you may see a "Waiting for

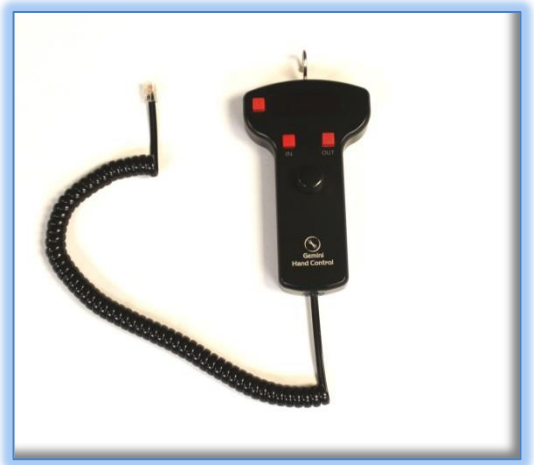

Data" message while the hub and hand control firmware pass data along the internal data link.

#### **Button Functions**

The top left button is the Mode button. Pressing the Mode button will toggle between the Firmware information screen, Focuser, Rotator, and Home screens. The Focuser and Rotator screens will display the Nicknames set up in the Gemini Commander software and the current position. The Focuser display will also display the temperature when a temperature probe is connected. Use the IN and OUT buttons to move the focuser position. These same buttons serve to move the rotator in counterclockwise or clockwise directions. *Note: Only the instrumental PA will be displayed on the Gemini Hand Control.* If a Sky PA offset is being used, it will not be reported on the hand control display.

# **Rotary Thumbwheel Button**

The rotary thumbwheel button is designed to allow an absolute rotator move to be made when in Rotator mode. Note that the position display will be an instrumental position angle only. Rotate the rotary knob with your thumb or opposite hand until the desired position angle is displayed, then press down on the rotary switch to send the Rotator to the instrumental PA being displayed. The rotator will move to the new position angle. To halt a rotator move in progress, press either the IN or OUT buttons while the Mode button is in the Rotator screen.

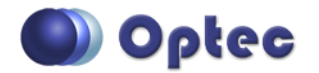

199 Smith Street · Lowell, Michigan 49331 · U.S.A. Telephone: 616-897-9351 · Fax: (616) 897-8229 · Toll Free: 888-488-0381 sales@optecinc.com · <u>http://www.optecinc.com</u> · <u>www.optec.us</u>

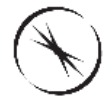

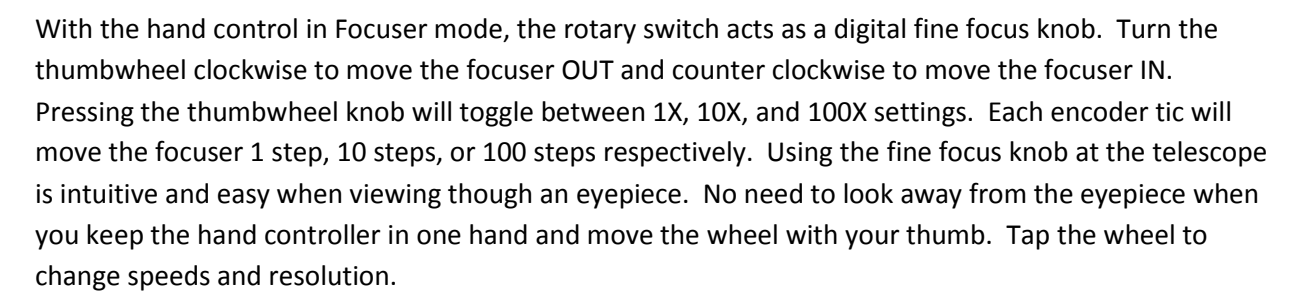

## **Multiple Speeds**

The Gemini Hand Control is designed for multiple focuser speeds while at the telescope. Tap the IN or OUT button once and the focuser will move one step (which is much smaller than the CFZ). Note that if backlash compensation is enabled on the Gemini control hub, any move in the OUT direction will move the number of steps defined in the Setup dialogs plus one extra step, and then reverse to yield a net move of just one step while taking up any undesirable backlash. Turning off backlash compensation will disable this behavior but is not typically necessary when using an eyepiece.

Holding the IN or OUT button down will initially move the motor one step, then move continuously at low speed. If the button remains held down for approximately three to four seconds the motor will shift into a higher speed mode. Backlash compensation will be taken up in the initial button press only. Releasing the button will immediately stop the focuser movement.

#### **Home Function**

Press the Mode button to toggle to the Home screen. Press and hold the left button (IN) to begin a homing operation for the Focuser. Press and hold the right button (OUT) to begin a homing operation for the Rotator. The Gemini can only be used after a successful home. This mode feature allows you to home either focus or rotation function without requiring a computer connection.

#### Troubleshooting

Occasionally, the Hand Control screen may appear locked in the "Waiting for Data" screen for too long. If the "Waiting for Data" message persists or it the screen appears blank when first connecting the hand control, simply unplug and re-plug the coiled handset cable again.

The hand control uses a serial connection to the main hub. If the hand control fails to connect, the internal serial MAX232 chip may need to be replaced. This dual UART chip is identical to the serial chip inside the main FocusLynx control hub. Contact Optec Sales for a replacement MAX232 chip.

Contact Optec Technical Support (<u>support@optecinc.com</u>) with any other issues concerning the Gemini Hand Control option.

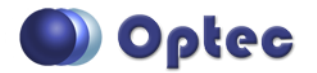

199 Smith Street · Lowell, Michigan 49331 · U.S.A. Telephone: 616-897-9351 · Fax: (616) 897-8229 · Toll Free: 888-488-0381 sales@optecinc.com · <u>http://www.optecinc.com</u> · <u>www.optec.us</u>

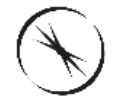

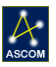

### **Upgrades**

If the Gemini Hand Control firmware needs to be updated, a PIC chip replacement must be ordered. The PIC chip is provided in a 28-pin DIP (dual in-line package) programmable integrated circuit with the version number marked on the integrated circuit chip.

First unplug the coiled cable from the hand control. Remove the FLHC back cover to expose the circuit board and IC socket. Note the position of the notch indicating Pin 1. Gently pry the existing firmware chip up and out of the socket and replace with the new firmware PIC chip. Ensure that Pin 1 is in the same orientation as the original. Re-attach the back cover and coiled cable. Connect to the hub and watch for the firmware version number to appear.

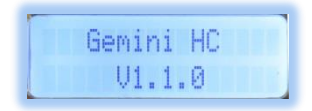

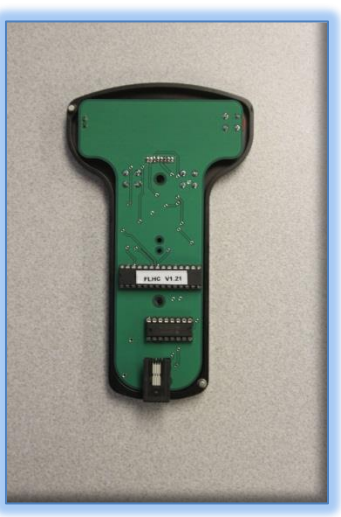

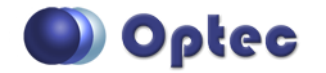

199 Smith Street · Lowell, Michigan 49331 · U.S.A. Telephone: 616-897-9351 · Fax: (616) 897-8229 · Toll Free: 888-488-0381 sales@optecinc.com · <u>http://www.optecinc.com</u> · <u>www.optec.us</u>

Gemini Hand Control - Revision 2